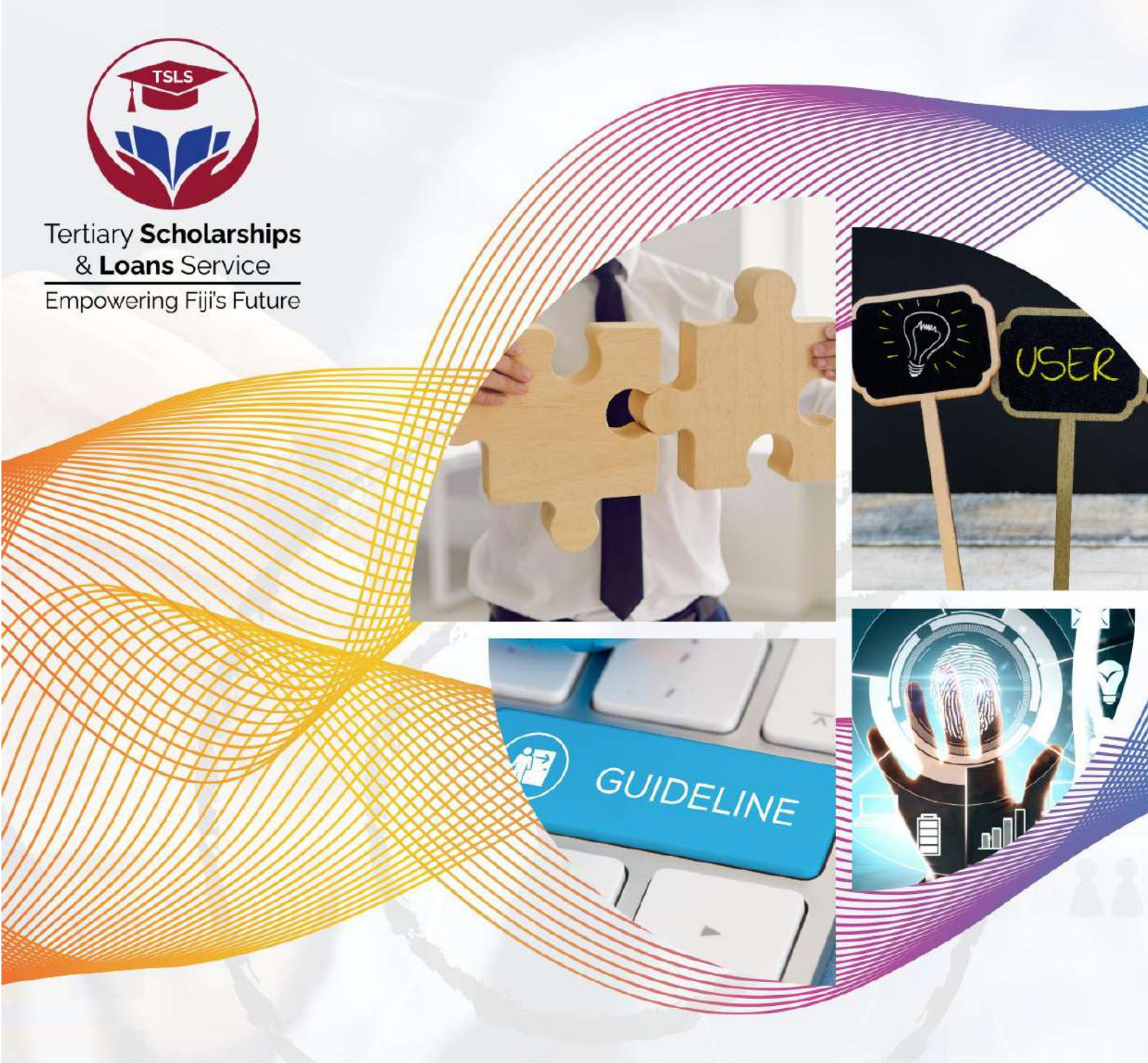

# ALUMNI & EMPLOYER CONNECT PORTAL USER MANUAL

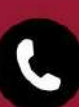

#### Table of Contents

| Introduction                                                                                                    |
|----------------------------------------------------------------------------------------------------|
| Registration4                                                                                                    |
| Account Verification                                                                                                    |
| Account Status Notification9                                                                                                    |
| Login                                                                                                    |
| Student Role and Features                                                                                                    |
| Student Profile View12                                                                                                    |
| Reset Password13                                                                                                    |
| View Profile15                                                                                                    |
| Contact Admin                                                                                                    |
| All Blog Posts for Students                                                                                                    |
| View All Vacancies for Students                                                                                                    |
| Alumni Role and Features                                                                                                    |
| Alumni Profile View21                                                                                                    |
| Reset Password                                                                                                    |
| View Profile                                                                                                    |
| Contact Admin                                                                                                    |
| All Blog Posts for Alumni                                                                                                    |
|                                                                                                    |
| Create Blogs for Alumni                                                                                                    |
| Create Blogs for Alumni                                                                                                    |
| Create Blogs for Alumni                                                                                                    |
| Create Blogs for Alumni                                                                                                    |
| Create Blogs for Alumni                                                                                                    |
| Create Blogs for Alumni                                                                                                    |
| Create Blogs for Alumni                                                                                                    |
| Create Blogs for Alumni.27View All Vacancies for Alumni.28Organization Role and Features30Organization Profile View31All Blogs for Organization32Create Blogs for Organization33Create Vacancy for Organization.34View All Vacancies for Organization36                               |
| Create Blogs for Alumni.27View All Vacancies for Alumni.28Organization Role and Features30Organization Profile View31All Blogs for Organization32Create Blogs for Organization33Create Blogs for Organization34View All Vacancies for Organization36Your Vacancies for Organization37 |

#### Introduction

Welcome to the **Alumni & Employer Connect Portal**, an initiative by the Tertiary Scholarship and Loans Service (TSLS) developed to strengthen connections between TSLS-sponsored graduates and employers across various industries. This platform aims to support professional networking, enhance visibility for potential employment, and contribute to building a robust and skilled national workforce.

This **User Manual** is specifically designed to guide all users for effective use of the portal's features. It provides instructions on how to register, update profiles, browse job opportunities, connect with employers, and manage communications. It will also show how the users can view informative blogs and advises from Alumni's.

All in all, the **User Manual** will help all the users to make the most of the portal's features with clear, step-by-step instructions.

#### Registration

Users must first register an account to get started with the **Alumni & Employer Connect Portal**.

| Ġ                                |                               |
|----------------------------------|-------------------------------|
| Where Connections Spark Careerst |                               |
| Porgot password?                 | DONT HAVE AN ACCOUNT? SIGN UP |
|                                  | Veran Schlaster               |

Click on this is **SIGN UP** for an account.

Once clicked the user needs to select the Account Type.

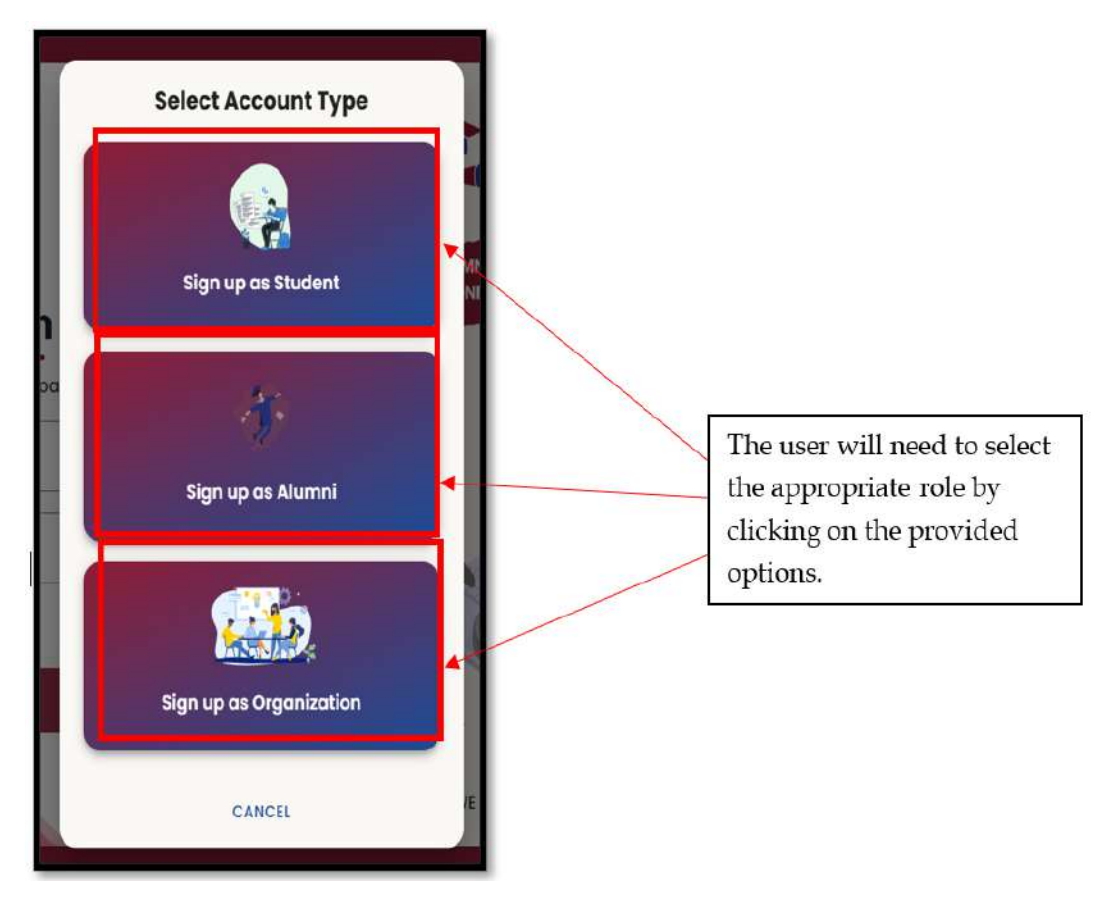

If the user selects **"Sign up as Student"** they'll need to **CONFIRM GRADUATION STATUS.** 

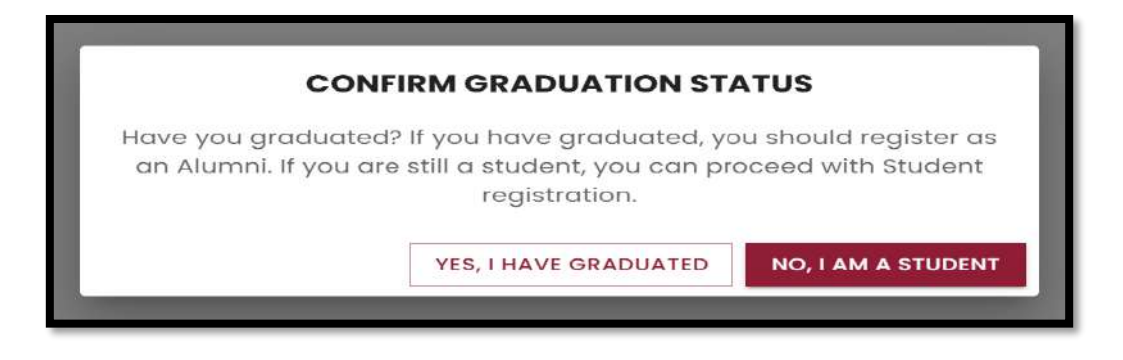

If the user clicks on **"YES, I HAVE GRADUATED"** the user will be directed to the login page and is required to register as an **Alumni**.

However, if the user clicks on **"NO, I AM A STUDENT"** the student is then required to fill in all the details required to sign up for an account.

|                                               | <u>B</u>                                                   |             |
|-----------------------------------------------|------------------------------------------------------------|-------------|
|                                               | 0                                                          |             |
|                                               | Ň                                                          |             |
|                                               |                                                            |             |
|                                               |                                                            |             |
|                                               | Student Sign Un                                            |             |
|                                               |                                                            |             |
|                                               | Find your dream job today. Join in now!                    |             |
|                                               |                                                            |             |
|                                               | ( 🖆 )                                                      |             |
|                                               | TIN must be 9 or 10 digits, numbers only (e.g., 123456789) |             |
| First Nome *                                  | Other Nome                                                 | )           |
| •                                             |                                                            | )           |
| Gender *                                      | Ethnicity*                                                 | 5           |
| ŤŤ                                            | •) ( <b>*</b> •) (T                                        | •)          |
| - Dote of Birth *                             | Phone Number *                                             |             |
| DD-MM-YYYY                                    | 🗂 ( 🏧 · +679                                               |             |
| You must be at least 16 years old             | Enter a valid phone number (e.g., 6791234567)              |             |
| Province *                                    | Residential Address * Postal Address                       |             |
| a                                             |                                                            |             |
| TSLS Scheme *                                 | Profile Photo                                              |             |
| ٢                                             | *) (0                                                      | CHOOSE FILE |
| Email Address *                               | Password * Confirm Password *                              |             |
| 📔 alif04446@gmail.com                         | )(â                                                        | •           |
| Must be a valid email (e.g., user@domain.com) | At least 8 characters, 1 uppercase, 1 number, 1 special    | /           |
|                                               | character (e.g., Passwordl!)                               |             |
|                                               | SIGN UP                                                    |             |
|                                               |                                                            |             |

If the user selects **"Sign up as Alumni"** they'll need to **CONFIRM GRADUATION STATUS.** 

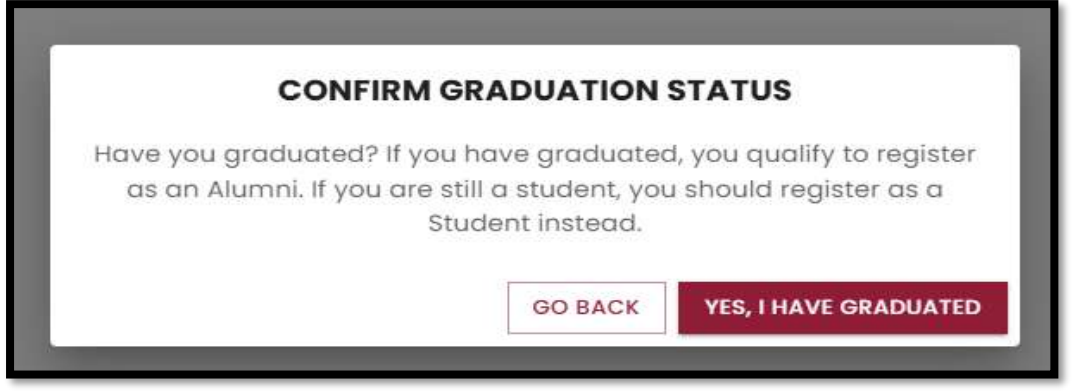

If the user clicks on **"GO BACK"** the user will be directed to the login page and is required to select the correct role.

However, if the user clicks on **"YES, I HAVE GRADUATED"** the Alumni is then required to fill in all the details required to sign up for an account.

|                                               | 00                                                                        |                                       |             |
|-----------------------------------------------|---------------------------------------------------------------------------|---------------------------------------|-------------|
|                                               | دے<br>Alumni Sigi                                                         | n Up                                  |             |
|                                               | Share your stories and help us make a                                     | difference. Join in now!              |             |
|                                               | (m)*                                                                      |                                       |             |
|                                               | TIN must be 9 or 10 digits, numbers only                                  | (e.g., 123456789)                     |             |
| First Name *                                  | Other Name                                                                | Last Name *                           |             |
| <u>.</u>                                      | )(1                                                                       | ) ( •                                 |             |
| Gender *                                      | Ethnicity *                                                               | Title *                               |             |
| †4                                            | *) (#                                                                     | -) ( T                                | •           |
| Dote of Birth *                               | Pho                                                                       | he Number *                           |             |
| DD-MM-YYYY                                    | 🖬 ( 🔤 · ·                                                                 | 679                                   |             |
| You must be at least 18 years old             | Enter o                                                                   | valid phone number (e.g., 6791234567) |             |
| Province*                                     | Residential Address *                                                     | Postal Address                        |             |
| a                                             | ·•) ( 🕈                                                                   | ) ( 🛛                                 |             |
| TSLS Scheme *                                 | Profile                                                                   | Phota                                 |             |
| \$                                            | •) ( 🖸                                                                    |                                       | CHOOSE FILE |
| Emoil Address *                               | Password *                                                                | Confirm Possword *                    |             |
| 📔 alif04446@gmail.com                         | ) ( 🔒                                                                     | • ( 🔒                                 | o           |
| Must be a valid email (e.g., user@damain.com) | At least 8 characters, 1 uppercase, 1 num<br>character (e.g., Password!!) | ber, 1 special                        |             |
|                                               | SIGN UP                                                                   |                                       |             |

|                                                                              | Organizati<br>Recruit the be<br>Organizat | ion Sign Up<br>st talent today!                            |               |             |
|------------------------------------------------------------------------------|-------------------------------------------|------------------------------------------------------------|---------------|-------------|
|                                                                              | ( 🖻                                       |                                                            |               |             |
|                                                                              | Thi must be 9 or 10 digits, nu            | mbers only (e.g., 123458789)                               |               |             |
| Organization Name *                                                          |                                           | Organization Branch *                                      |               |             |
| Aller                                                                        |                                           | Constantion Residentian Date 4                             |               |             |
| An an an an an an an an an an an an an an                                    |                                           | DD-MM-YYYY                                                 |               | C           |
| Company Logo (Optional)                                                      |                                           |                                                            |               |             |
| ۵                                                                            |                                           |                                                            |               | CHOOSE FILE |
|                                                                              | Organization Repu                         | esentative Details                                         |               |             |
|                                                                              | organization rep                          | esentative betails                                         | 07500700      |             |
| Frat Nome *                                                                  | Other Name                                |                                                            | Last Name *   |             |
|                                                                              |                                           |                                                            | -             |             |
| Title *                                                                      | Gender*                                   |                                                            | Position *    |             |
| T                                                                            |                                           |                                                            |               |             |
| T                                                                            |                                           | Emmi *                                                     |               |             |
| T Phone Number *                                                             |                                           |                                                            |               |             |
| T Phone Number * * * * * * * * * * * * * * * * * * *                         |                                           | alif04446@gmail.com                                        |               |             |
| T<br>Phone Number*<br>■ +679<br>Inter a valid phone number (a.g. 6791234567) |                                           | Must be a valid email (e.g. userge                         | formalin.com) |             |
| T - Phone Number *                                                           |                                           | Must be a volid email (e.g., userge<br>Confirm Password *  | tomain.com)   |             |
| T Phone Number* * * * * * * * * * * * * * * * * * *                          | •                                         | Must be a valid email (e.g., userger<br>Confirm Password * | formain.com)  | 0           |
| T Phone Number* + + + + + + + + + + + + + + + + + + +                        | character (e.g., Passwordti)              | Must be a valid email (e.g., userger<br>Confirm Password * | somain.com)   | 0           |

If the user selects **"Sign up as Organization"** they'll directly need to fill all the required details to register for an account.

After the user clicks on **"SIGN UP"** and submits all the required details, the account will be created. However, it will remain pending until approved by an admin. If the information provided is accurate, the account will be approved; otherwise, it may be disapproved if found to be incorrect or suspicious.

Once the user clicks on **"SIGN UP"** they'll receive an email for account verification.

#### Account Verification

Once the users successfully create an account waiting for pending approval, they should verify their email.

| TSLS AECP   Verify Your Email Address | nx .                                                                                                    |                                 |   | 9   | ß |
|---------------------------------------|----------------------------------------------------------------------------------------------------|---------------------------------|---|-----|---|
| e noreply@tals.com.fj                 |                                                                                                    | Tel 2 May, 14 46 (12 stays aga) | * | 3 5 | 1 |
|                                       | Tertors Schelandigs                                                                                                    |                                 |   |     |   |
|                                       | Buta LIONEL                                                                                                    |                                 |   |     |   |
|                                       | Weicome to the Tertiary Scholarships and Leans Services. Alumni and<br>Employer Connect Portall                                                           |                                 |   |     |   |
|                                       | To get started, please verify your email address by clicking the button below                                                                             |                                 |   |     |   |
|                                       | Cir paste this link into your browser                                                                                                    |                                 |   |     |   |
|                                       | https://tilsationing.tsis.com/jf/vently-email/Fu3QC_8<br>wWhK9132JNGvzzESNEcy40ME1Kige46M<br>The ventication link w@expire once cicked or after 24 hours. |                                 |   |     |   |
| /                                     | If you did not creater on account, please ignore this email                                                                                               |                                 |   |     |   |
|                                       | © The Terliery Schwarstein and Lawra Services. All rights reserved                                                                                        |                                 |   |     |   |
|                                       | 7                                                                                                    |                                 |   |     |   |

The user is required to click on **"Verify Email"** to verify the account created however, if the verify email does not work for some instance copy the provided link and paste it in the browser to verify the account.

The users must note that the verification of the account link will **Expire** after 24 hours. If this happens the user, then needs to contact the admin team to verify their account.

#### Account Status Notification

Once the admin approves or disapproves the account the user will receive an email regarding the pending account verification.

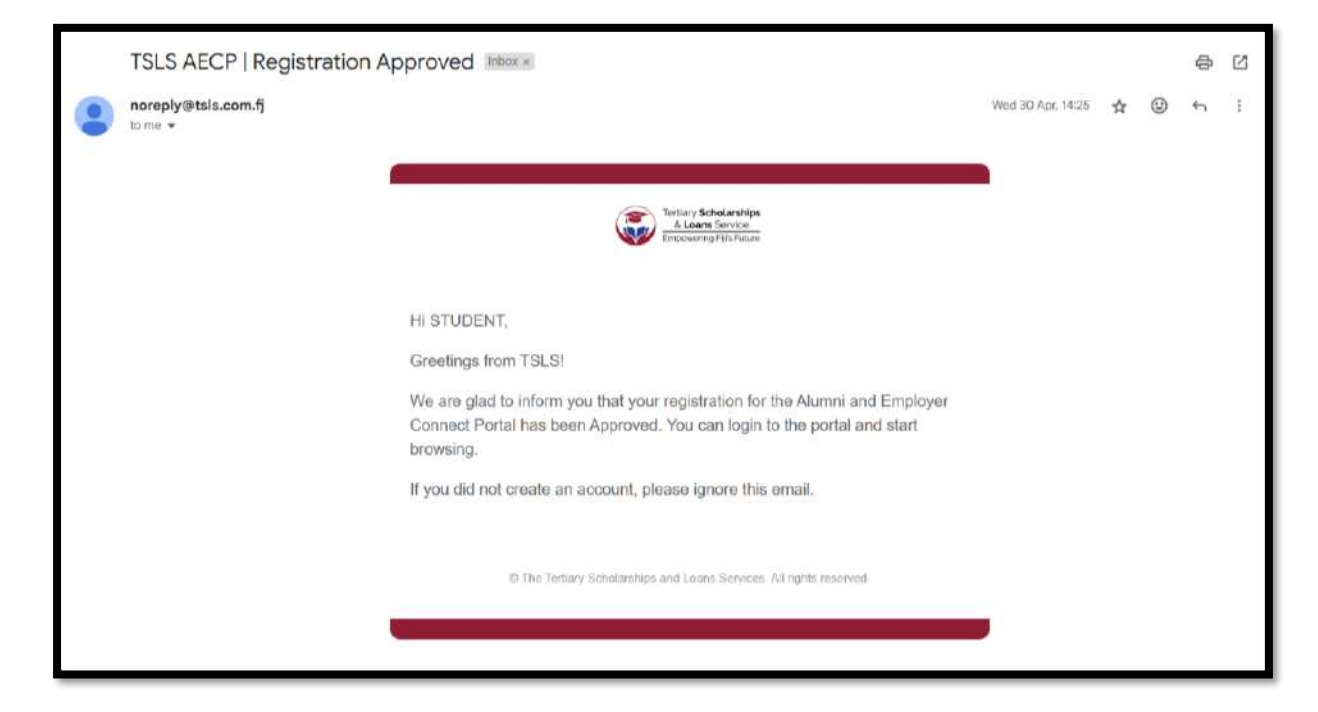

This email indicates whether the account created is approved or disapproved.

Once approved users can login to the portal.

#### Login

Once the user's account is approved by the admin, they can login using the credentials entered while registering for an account.

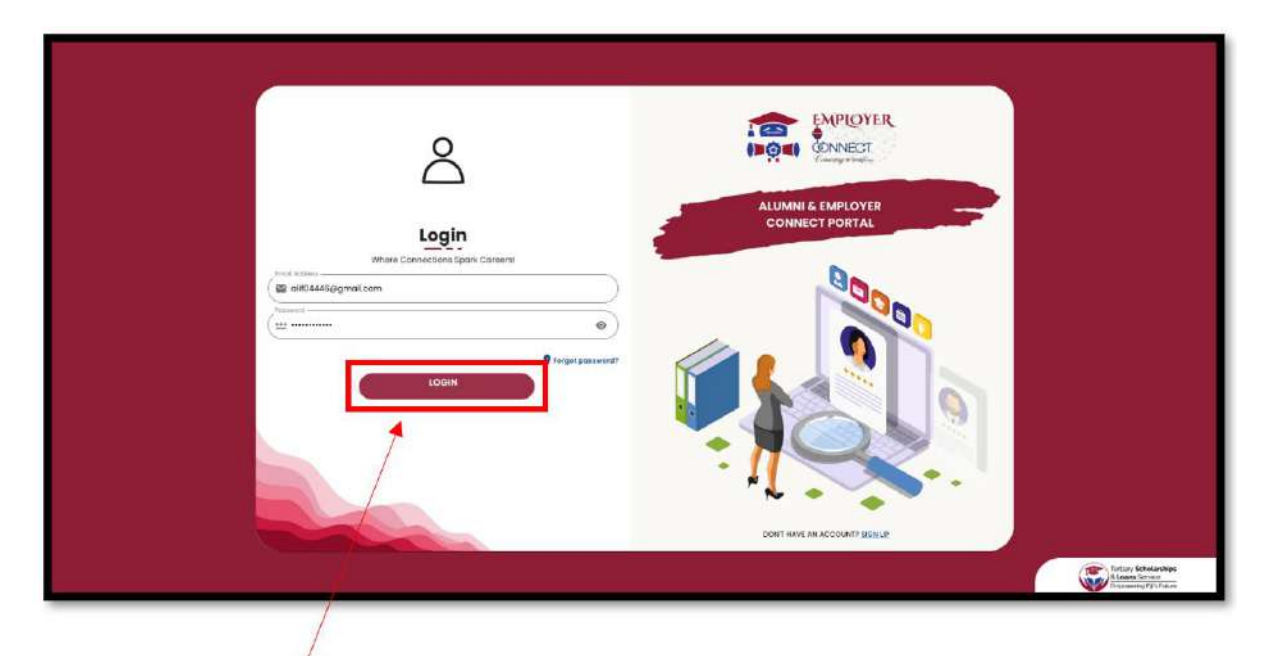

Once the user has entered the appropriate credentials they are required to click on the **"LOGIN"** button to login to the portal and get started with the activities and get the most out of the features.

#### Student Role and Features

Once the user has successfully logged into the portal they see the main dashboard.

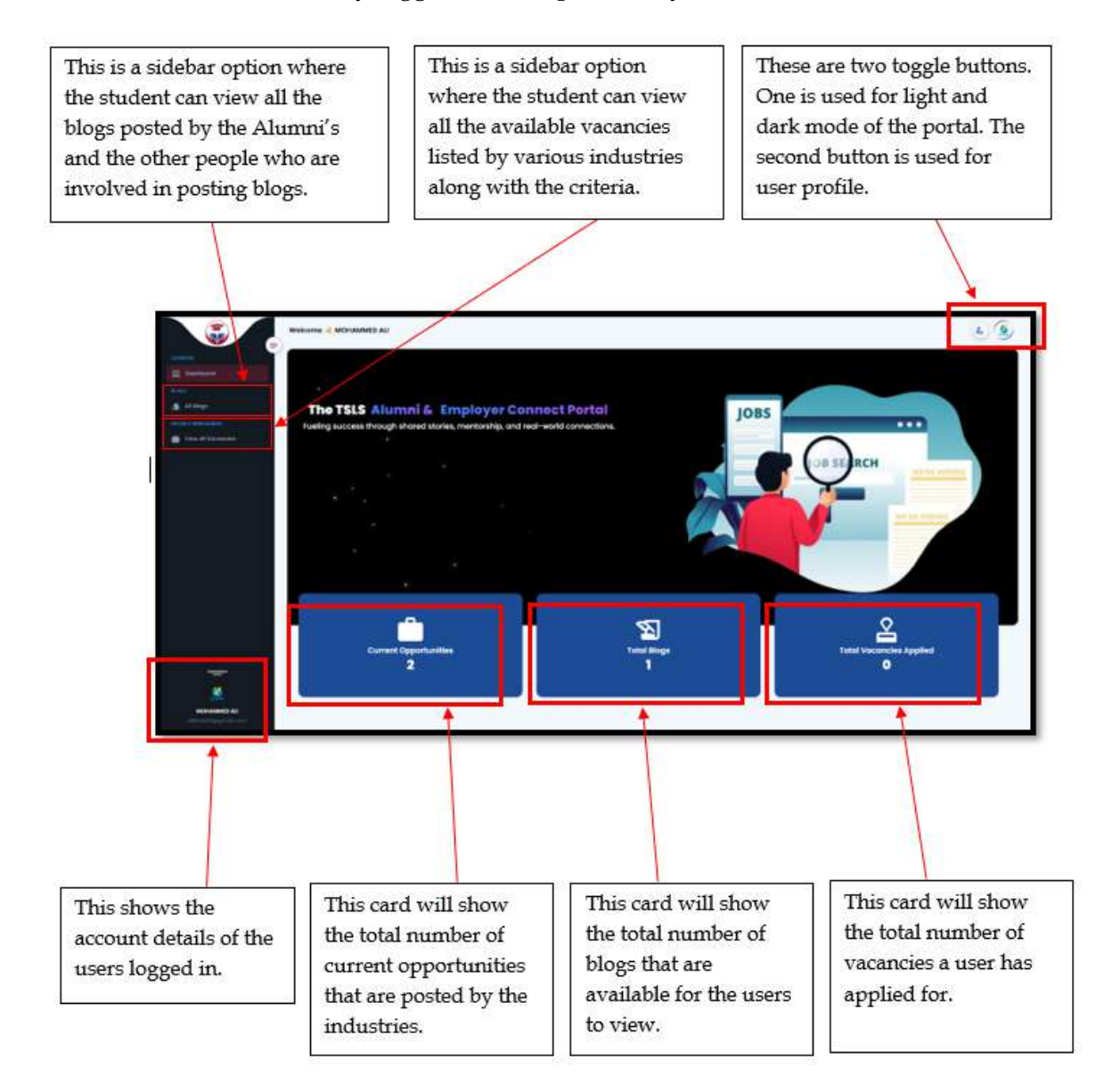

#### Student Profile View

When the user clicks on the **Profile view** button on the top right corner they will see the following.

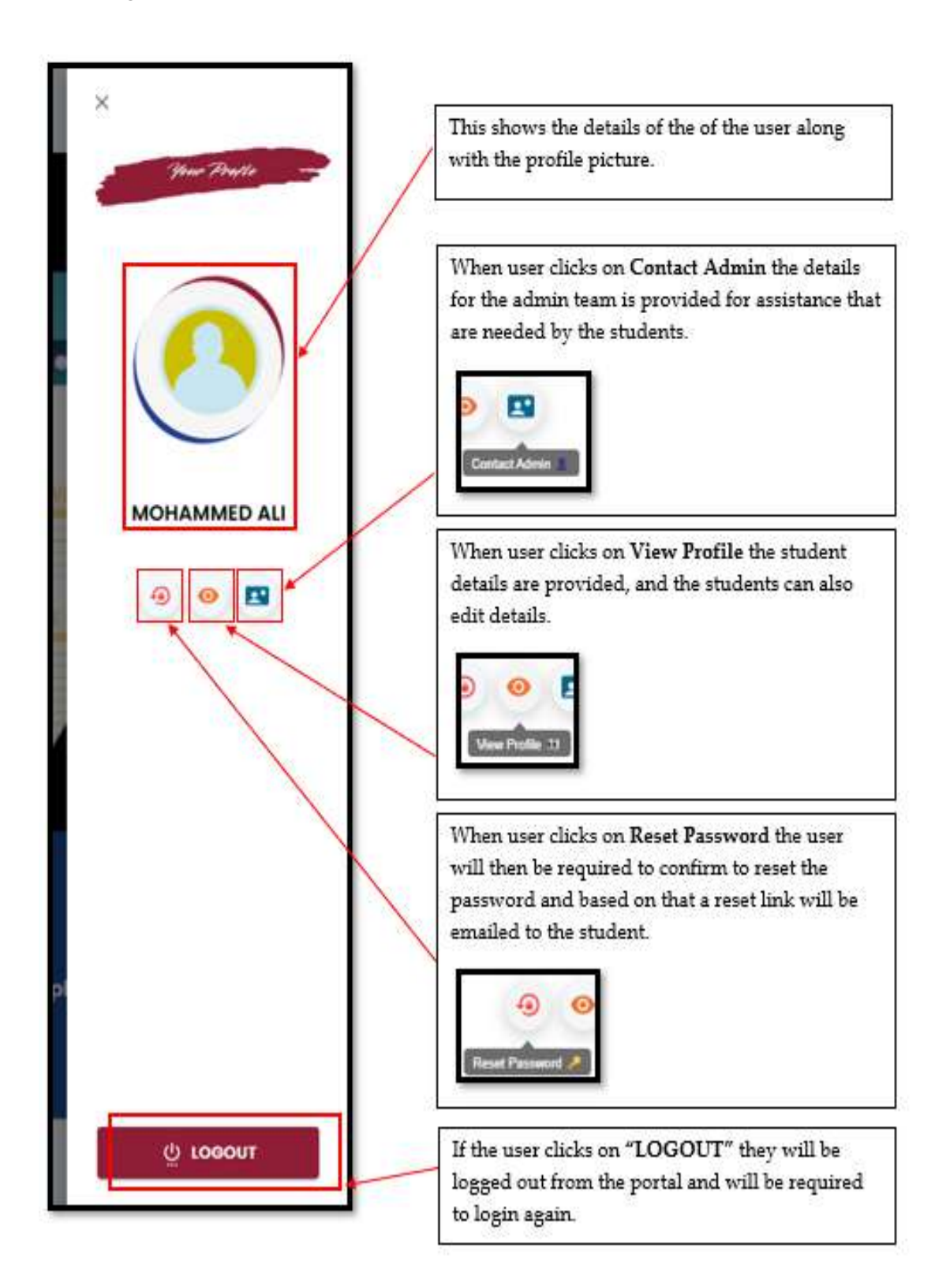

#### Reset Password

Once the users click on **"Reset Password"** they will be required to confirm if they want to reset the password or it was just an accident.

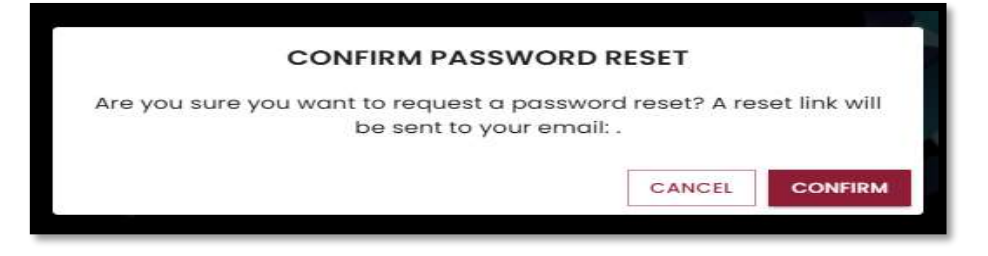

If the user clicks on **"CANCEL"** they will be directed back to the profile view page. However, if they continue and click on **"CONFIRM"** a reset email will be directly sent to the users email inbox.

|   | CONFIRM PASSWORD RESET                                                         |
|---|--------------------------------------------------------------------------------|
| 0 | Password reset request successful! Please check your email for the reset link. |
|   | CLOS                                                                           |

After which the users can reset their password for the portal.

| nareply@tsls.com.fj                                          |                                                                                                    | 2089M (1 minute ago) 🛧 🕲 😋 🗄                                                                         |
|--------------------------------------------------------------|----------------------------------------------------------------------------------------------------|----------------------------------------------------------------------------------------------------|
|                                                              | Intery Schearlings<br>Kenni Volter<br>Ingenering Vis Laws<br>Dear MOHAMMED ,                                  |                                                                                                    |
| The user needs to<br>click on this to reset<br>the password. | The vertication link will expire once the password is reset or within 60 minutes from the time of this email. | In case the set a new<br>password button does<br>not work copy and<br>paste this link in<br>browser. |

Once the user clicks on **"Set a new password"** or uses the link in the browser they will be directed to the password reset page where they are required to enter the new password.

| Reset Password     Please enter your new password below.     New Password     11     At least 8 characters, 1 uppercase, 1 number, 1 special character.     Corfilm Password     11     11     Nuter match the new password.     RESET PASSWORD                                                                                                    | 2                                            |                     |
|----------------------------------------------------------------------------------------------------|----------------------------------------------|---------------------|
| Reset Password     New Password     It least 8 characters, 1 uppercase, 1 number, 1 special character.     Confirm Password     It least 8 characters, 1 uppercase, 1 number, 1 special character.     Confirm Password     It least 8 characters, 1 uppercase, 1 number, 1 special character.     Confirm Password     It least 8 characters, 1 uppercase, 1 number, 1 special character.     Confirm Password     It least 8 characters, 1 uppercase, 1 number, 1 special character.     Confirm Password     It least 8 characters, 1 uppercase, 1 number, 1 special character.     Confirm Password     It least 8 characters, 1 uppercase, 1 number, 1 special character.     Confirm Password     It least 8 characters, 1 uppercase, 1 number, 1 special character.     It least 8 characters, 1 uppercase, 1 number, 1 special character.     It least 8 characters, 1 uppercase, 1 number, 1 special character.     It least 8 characters, 1 uppercase, 1 number, 1 special character.     It least 8 characters, 1 uppercase, 1 number, 1 special character.     It least 8 characters, 1 uppercase, 1 number, 1 special character.     It least 8 characters, 1 uppercase, 1 number, 1 special character.     It least 8 characters, 1 uppercase, 1 number, 1 special character.     It least 8 characters, 1 uppercase, 1 number, 1 special character.                                                                                                    |                                              |                     |
| Reserved   Please enter your new password below.   New Password   Image: Strength of the set of the set of the se |                                              |                     |
| Reset Password         Decise enter your new password below.         New Password         ***         At least 8 characters, 1 uppercase, 1 number, 1 special character.         Confirm Password.         ***         Must match the new password.         RESET PASSWORD         RESET PASSWORD                                                                                                    |                                              |                     |
| Reset Password   Please enter your new password below.   New Password   At least 8 characters, 1 uppercase, 1 number, 1 special character.   Confirm Password.   Must match the new password.   RESET PASSWORD                                                                                                    |                                              |                     |
| Reset Password<br>Please enter your new password below.<br>New Password<br>***<br>At least 8 characters, 1 uppercase, 1 number, 1 special character.<br>Confirm Password<br>***<br>Must match the new password.<br>RESET PASSWORD                                                                                                    |                                              |                     |
| Please enter your new password below.                                                                                                    | Reset Password                               |                     |
| New Password                                                                                                    | Please enter your new password below.        |                     |
| At least 8 characters, 1 uppercase, 1 number, 1 special character.<br>Confirm Password<br><br>Must match the new password.<br>RESET PASSWORD                                                                                                    |                                              | New Password        |
| At least 8 characters, 1 uppercase, 1 number, 1 special character.<br>Confirm Password<br><br>Must match the new password.<br>RESET PASSWORD                                                                                                    | •                                            | _                   |
| Must match the new possword.                                                                                                    | rs, Luppercase, Lnumber, Especial character. | At least 8 characte |
| Must match the new password.  RESET PASSWORD                                                                                                    |                                              | Confirm Password    |
| Must match the new password.  RESET PASSWORD                                                                                                    | $\odot$                                      | (                   |
| RESET PASSWORD                                                                                                    | w possword.                                  | Must match the ne   |
| RESET PASSWORD                                                                                                    |                                              |                     |
| RESET PASSWORD                                                                                                    | DESET PASSWORD                               |                     |
|                                                                                                    | RESEL PASSWORD                               |                     |
|                                                                                                    |                                              |                     |
|                                                                                                    |                                              |                     |

The users are then required to enter the new password and click on **"RESET PASSWORD"** button to successfully reset a new password.

#### View Profile

Once the user clicks on **"View Profile"** they will be displayed with all their personal details, contact information and account details.

|                |            |                      | 1. 1.111                    |                     |                |
|----------------|------------|----------------------|-----------------------------|---------------------|----------------|
|                |            |                      |                             | 110                 | -              |
|                | ED ALI     |                      |                             |                     | 2. Edit Profi  |
|                |            | 99<br>1              |                             |                     | 4              |
|                | -          |                      |                             | ~                   |                |
| P.1            |            |                      |                             |                     |                |
|                |            | -                    | a lu                        | Λ                   | - /            |
| PERSONA        | L DETAILS  | CONTACT              | INFORMATION                 | ACCOUNT D           | TAILS          |
| User Name:     | ME MOHAMME | Residential Address: | NAULU ROAD, NAKASI, NAUSORI | Date Created        | 08-05-20       |
| Till Number:   | 002275603  | Postal Address:      | 7683                        | Date Cast Moderned: | 44-05-202      |
| Dote of Birth: | 26-06-2003 | C Phone Centoct      | +6798056402                 | Account storus:     | - Solid        |
| Gender:        | MAGE       | Emoli Address:       | 0804448gg.                  | No sociol media la  | time provident |
|                | INDO-FLIAN | D Province:          | REWA                        |                     |                |
| the Ethnicity: |            |                      |                             |                     |                |

If the user wants to edit the profile details, they can simply click on "Edit Profile"

Once the user clicks on Edit Profile they will be directed to the following page where they will be required to fill all the necessary details which they want to edit.

| First Name                  | Last Name           |    |
|-----------------------------|---------------------|----|
| MOHAMMED                    | ALI                 |    |
| Other Nome                  | - Emgli Address     |    |
| FARHAAN                     | alif04446@gmall.com |    |
| Phone Contact               | ,Title              |    |
| +6798056402                 | MR                  | τ. |
| Sender                      | fthnicity           |    |
| MALE                        | * Indo-Fijian       |    |
| Residential Address         | Postal Address      |    |
| NAULU ROAD, NAKASI, NAUSORI | 7683                |    |
| Facebook Link               | Instagram Link      |    |
| Linkedin Link               | X Link              |    |
|                             |                     |    |
| YouTube Link                | GitHub Link         |    |
| Reddit Link                 | Viber Link          |    |
| Of an other it fair to      | Polessical Clark-   |    |

Once the user is done editing, they are required to click on the **"Save"** button to save the changes they have done.

#### Contact Admin

Once the user clicks on **"Contact Admin"** a pop-up appears providing the details for the admin if the student needs any further assistance.

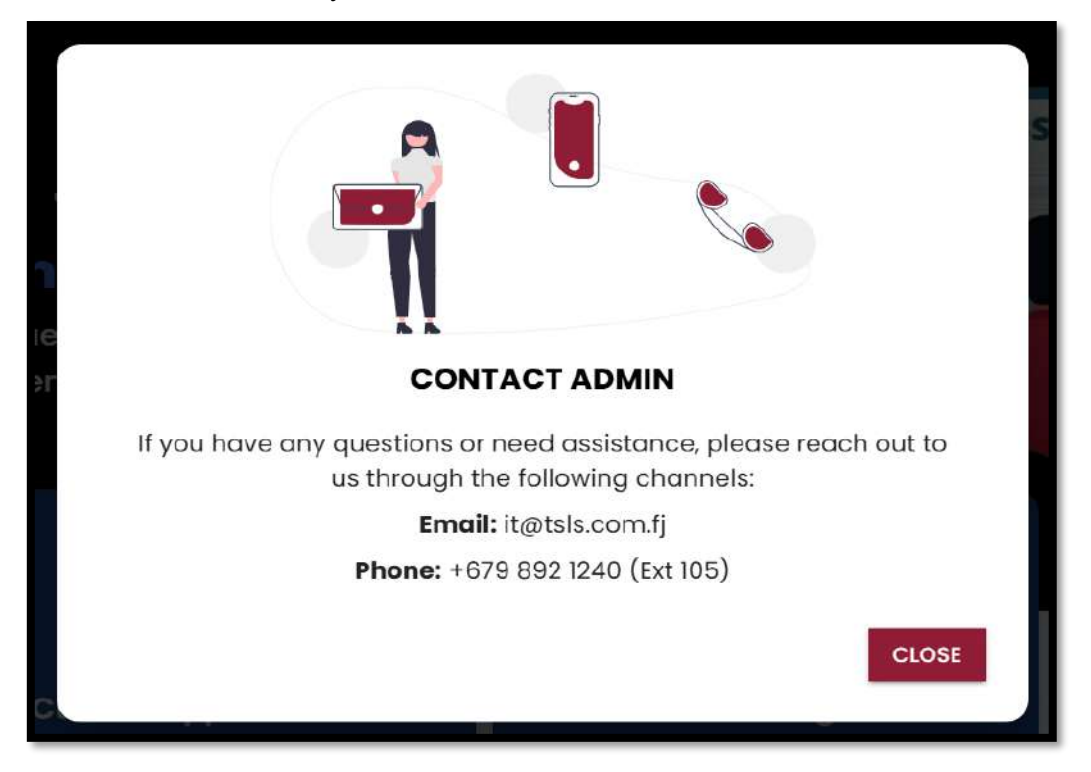

The above **CLOSE** button will close the contact admin tab and will direct the user back to profile page.

#### All Blog Posts for Students

Once the student clicks on "All Blogs" all the available blogs created by the admins and the alumni are displayed.

| Velcome 🝓 MOHAMMED ALI                                                                        | ۵ (۵                                                          |
|-----------------------------------------------------------------------------------------------|---------------------------------------------------------------|
| ALL BLOG POSTS                                                                                |                                                               |
| Q Search by keywords, tags                                                                    |                                                               |
| Published Welcome to the TSLS Alumni & Employer Connect Portal Where Futures Meet Opportunity | Welcome to the<br>TSLS<br>Alumni & Employer<br>Connect Portal |
| 8 S                                                                                           |                                                               |

Each of the individual blogs are clickable to open and read the whole blog in an extended format.

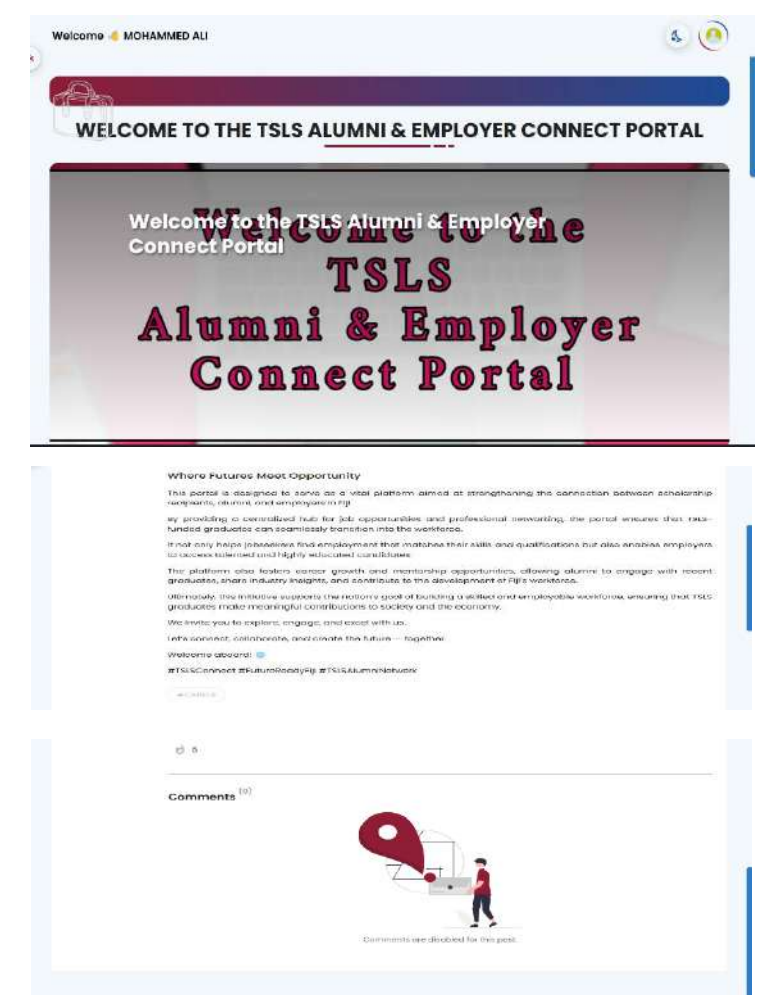

#### View All Vacancies for Students

Once the student clicks on **"View All Vacancies"** all the available vacancies posted by the various industries are displayed.

| 9a                             |                            |          |
|--------------------------------|----------------------------|----------|
|                                | ALL VACANCIES              |          |
| Q. Saarch.                     |                            | Lotent + |
| Mat                            |                            |          |
| Office admin                   | Software Support Analyst   |          |
| Opening during 13 May 2010     | Opening distant O May 2020 |          |
| 241 0 comfointes               | 221 O constituine          |          |
| al no españores 🖪 Confidureios | al i-tyson 🖪 Genakmar      |          |
| O manage 9 lane                | Districtions 9 turns       |          |

Each of the individual vacancies are clickable to open and read the whole vacancy in the extended format.

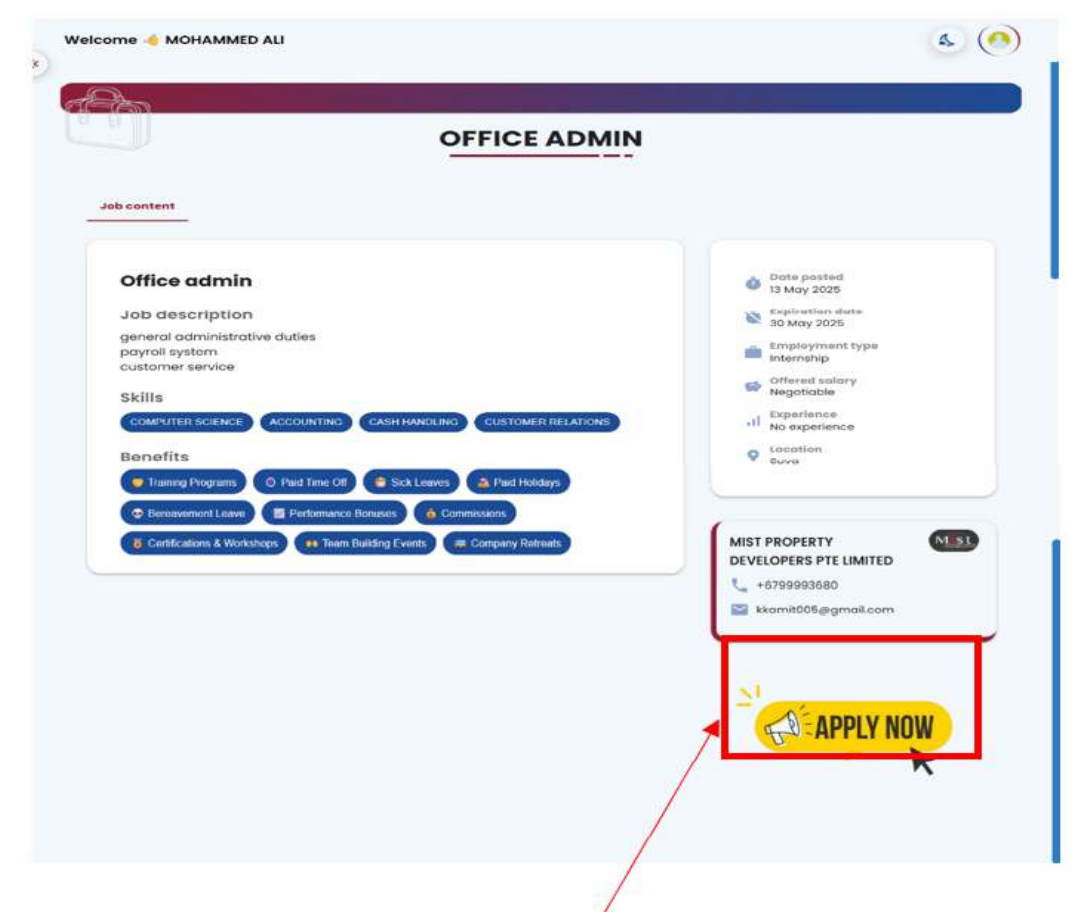

The user needs to click on "APPLY NOW" to apply for the listed vacancy.

Once the user clicks on it, they will be directed to the page where they need to fill all the required details to apply for the job.

Once the student clicks on apply now below is the interface that will be displayed to them to fill in all the required information.

| APPLY FOR V                                                        | ACANCY #3                                                                          |
|--------------------------------------------------------------------|------------------------------------------------------------------------------------|
| SUBMIT YOU                                                         | RAPPLICATION                                                                       |
| CV.*                                                               | In uplood the necessary documents.                                                 |
| ting a drip your CV have                                           | C. , or click to select (PDP only)                                                 |
| Anademic Transcript *                                              |                                                                                    |
| Drag & drop your Academic Trans                                    | Chip there, or cFick to select (PDF only)                                          |
|                                                                    |                                                                                    |
| Drog & drop your Video here.                                       | Cr click to select (MP4, MOV, AVI)                                                 |
| Cover Letter *                                                     | Passport Photo *                                                                   |
| Drag & drap your Cavet Letter here, or click to testect (PDF anky) | Con<br>Drog & drop your Possport Photo here, or click to salect (PHG, JPG,<br>JPG) |
| TIN Cord or Letter *                                               |                                                                                    |
| Drog & drop your 191 Cord or Letter                                | Contraction of the second (Mada, JPCa, JPCa)                                       |
|                                                                    |                                                                                    |
| ENPE Number                                                        |                                                                                    |
| ENDE Latter / Cord *                                               |                                                                                    |
| Drog & drop your file?                                             | Dense, or cilick to restact (PDF only)                                             |
| Valid Photo ID *                                                   |                                                                                    |
| Drog & drop your Driver's License or Voler                         | Cont here, or click to salect (PNO, JPG, JPG)                                      |
| U                                                                  | CANCEL                                                                             |
|                                                                    |                                                                                    |

After the student has filled in all the required details for the advertised vacancy, they must click on '**SUBMIT APPLICATION**' to successfully complete and apply for the vacancy however, when clicked on "**CANCEL**" it will direct the user back to the vacancy details page.

The students must take note that the **submit application** button will only enable once all the required information is provided.

Once the user has applied for the vacancy successfully, they will receive an email.

#### Alumni Role and Features

Once the Alumni has successfully logged into the portal they see the main dashboard.

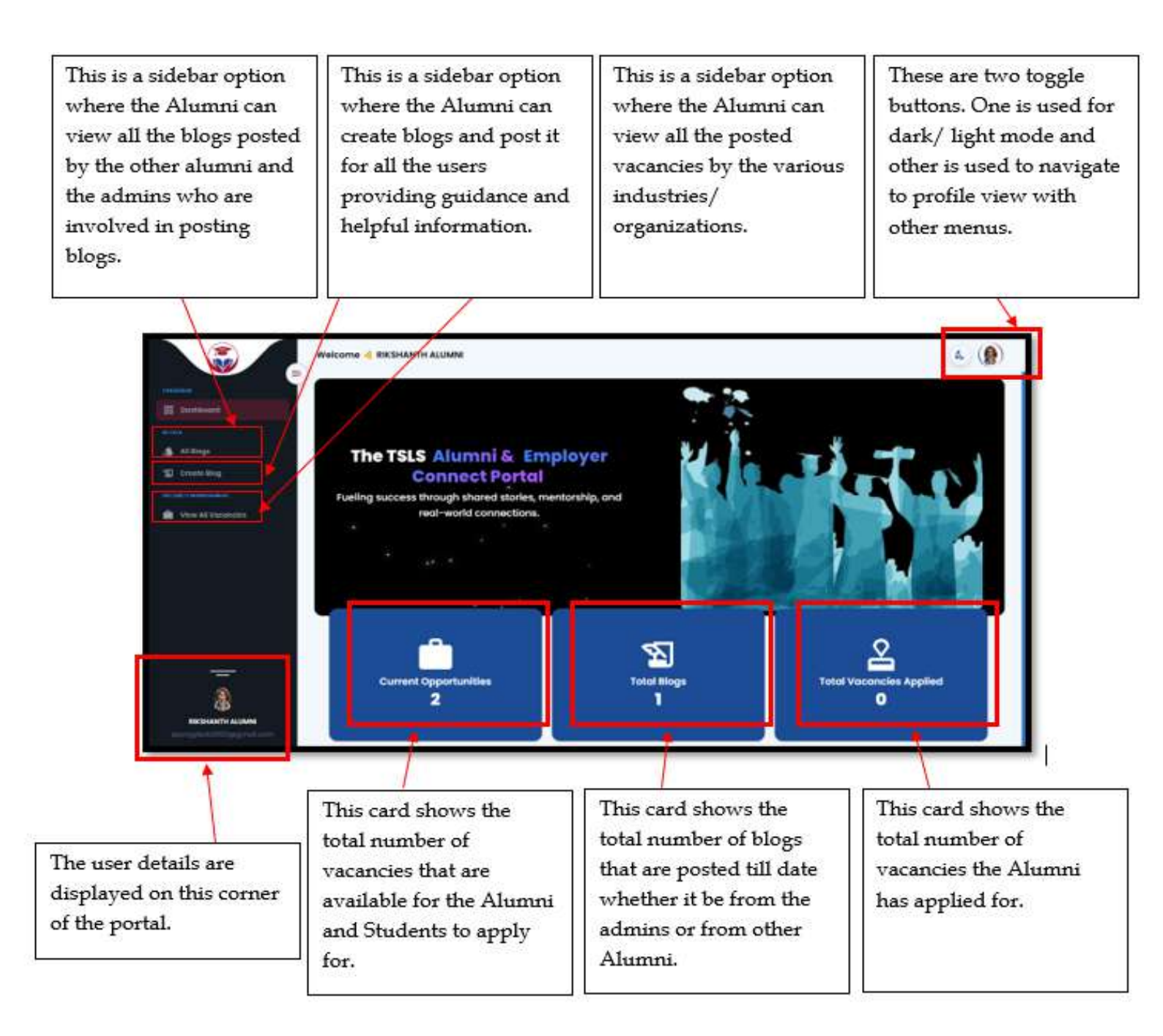

#### Alumni Profile View

When the Alumni clicks on Profile view button on the top right corner they will see the following.

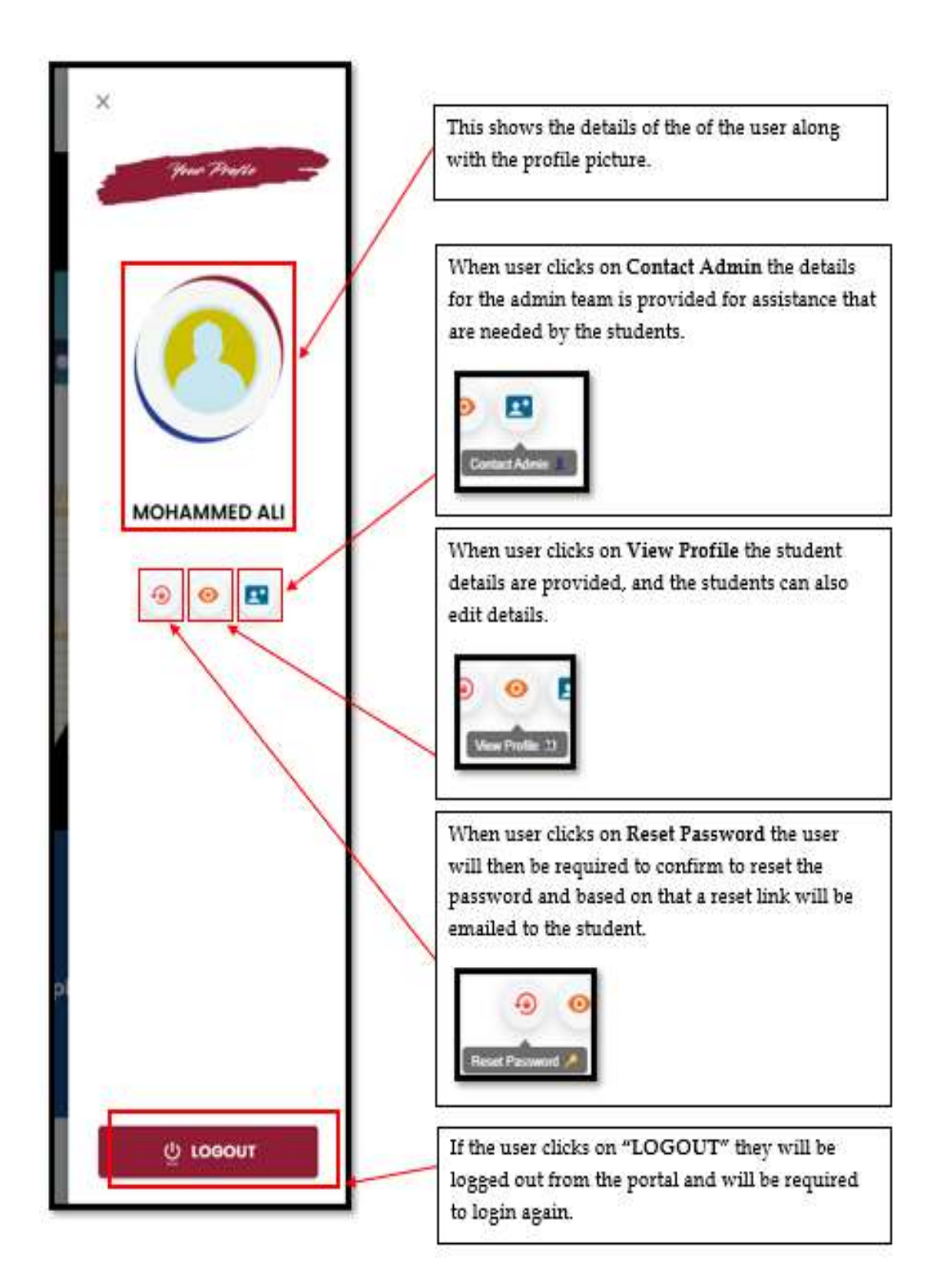

#### Reset Password

Once the user clicks on **"Reset Password"** they will be required to confirm if they want to reset the password or it was just an accident.

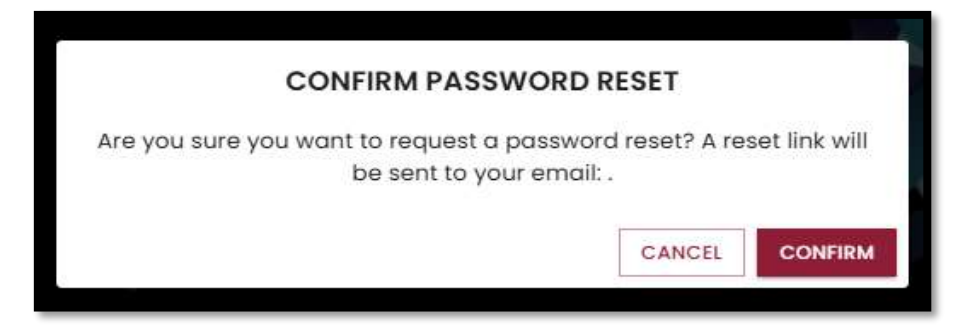

If the user clicks on "CANCEL" they will be directed back to the profile view page. However, if they continue and click on "CONFIRM" a reset email will be directly sent to the users email inbox.

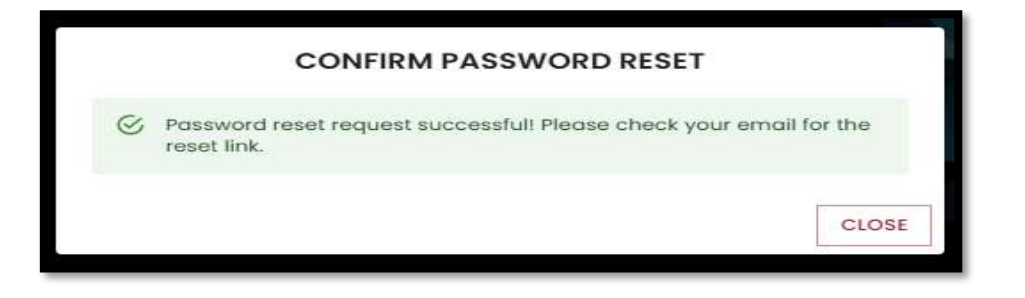

After which the users can reset their password for the portal.

| onephy@tals.com.fj                                           |                                                                                                    | 200 PM (Italiada aqu) 🕁 🥥 🏫 I                                                                        |
|--------------------------------------------------------------|----------------------------------------------------------------------------------------------------|----------------------------------------------------------------------------------------------------|
|                                                              | Introvy Scholarships<br>6. Lows Similar<br>Exprovemps (gli fature                                                                                                    |                                                                                                    |
| The user needs to<br>click on this to reset<br>the password. | Dear MOHAMMED,<br>We are sending you this email because there has been a request for a<br>password reset.<br>Dick on the link below to reset your password.<br>Dick on the link below to reset your password.<br>Dick on the link below to reset your password.<br>Dick on the link below to reset your password.<br>Dick on the link below to reset your password.<br>The vertication link will expire once the password is reset or within 80 minutes<br>the time of this email.<br>Byou did not request a password reset, you can ignore this email. Your<br>set | In case the set a new<br>password button does<br>not work copy and<br>paste this link in<br>browser. |

Once the user clicks on **"Set a new password"** or uses the link in the browser they will be directed to the password reset page where they are required to enter the new password.

| 2                                                                                   |
|-------------------------------------------------------------------------------------|
|                                                                                     |
|                                                                                     |
|                                                                                     |
|                                                                                     |
|                                                                                     |
|                                                                                     |
|                                                                                     |
| Reset Password                                                                      |
|                                                                                     |
| New Presword                                                                        |
| ···· •                                                                              |
|                                                                                     |
| Artesta s cholocates, roppercase, rhumber, rispecial cholocate.<br>Confine Rasporte |
| (···· •                                                                             |
| Must coatch the new command                                                         |
|                                                                                     |
| DEALE BLOOMODD                                                                      |
| RESET PASSWORD                                                                      |
|                                                                                     |
|                                                                                     |
|                                                                                     |

The users are then required to enter the new password and click on **"RESET PASSWORD"** button to successfully reset a new password.

#### View Profile

Once the user clicks on **"View Profile"** they will be displayed with all their personal details, contact information and account details.

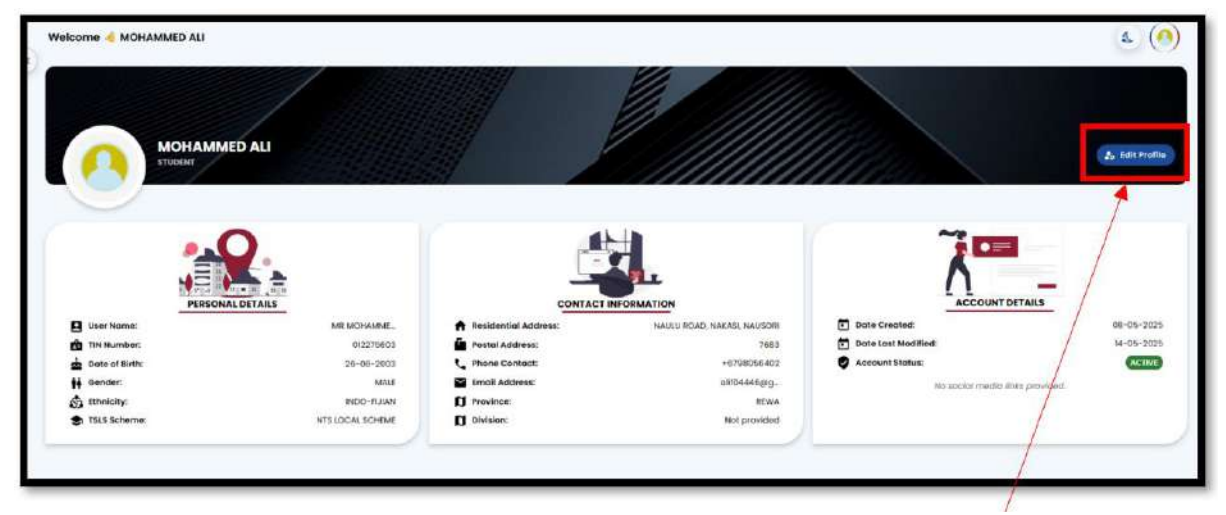

If the user wants to edit the profile details, they can simply click on "Edit Profile"

Once the user clicks on Edit Profile they will be directed to the following page where they will be required to fill all the necessary details which they want to edit.

| First Name                  | Last Name                                                                                                    |
|-----------------------------|----------------------------------------------------------------------------------------------------|
| MOHAMMED                    | ALI                                                                                                    |
| Other Norma                 | . Ernal Address                                                                                                    |
| FARHAAN                     | alit04445@gmail.com                                                                                                    |
| Phone Contact               | - Tilia                                                                                                    |
| +6798056402                 | MR 👻                                                                                                    |
| Gender                      | - EDWOCRY                                                                                                    |
| MALE                        | * Indo-Fijian *                                                                                                    |
| Residential Address         | Postal Address                                                                                                    |
| NAULU ROAD, NAKASI, NAUSORI | 7683                                                                                                    |
|                             | A second second and a second second sec |
| Facebook Link               | Instagram Link                                                                                                    |
| Linkedin Link               | X Link                                                                                                    |
| YouTube Link                | GitHub Link                                                                                                    |
|                             |                                                                                                    |
| Reddit Link                 | Viber Link                                                                                                    |
| Plant line                  | Dissort Link                                                                                                    |

Once the user is done editing, they are required to click on the **"Save"** button to save the changes they have done.

#### Contact Admin

Once the user clicks on **"Contact Admin"** a pop-up appears providing the details for the admin if the student needs any further assistance.

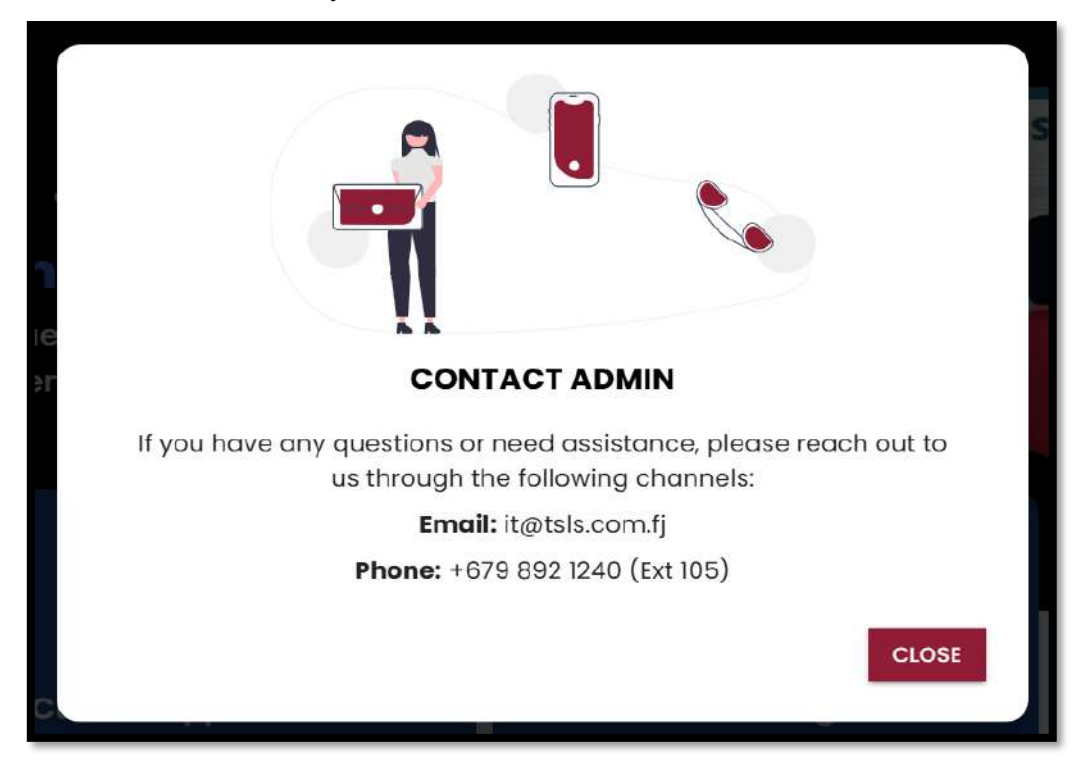

The above close button will close the contact admin tab and will direct the user back to profile page.

#### All Blog Posts for Alumni

Once the Alumni clicks on **"All Blogs"** all the available blogs created by the admins and the other alumni using this portal are displayed.

|                                                                     | ALL BLOG POSTS            | •                                                             |
|---------------------------------------------------------------------|---------------------------|---------------------------------------------------------------|
| Q. Set                                                              | arch by keywords, tags    |                                                               |
| Published Welcome to the TSLS Alumni Where Futures Meet Opportunity | & Employer Connect Portal | Welcome to the<br>TSLS<br>Alumni & Employer<br>Connect Portal |
| <b>e</b> 5                                                          |                           |                                                               |

Each of the individual blogs are clickable to open and read the whole blog in an extended format.

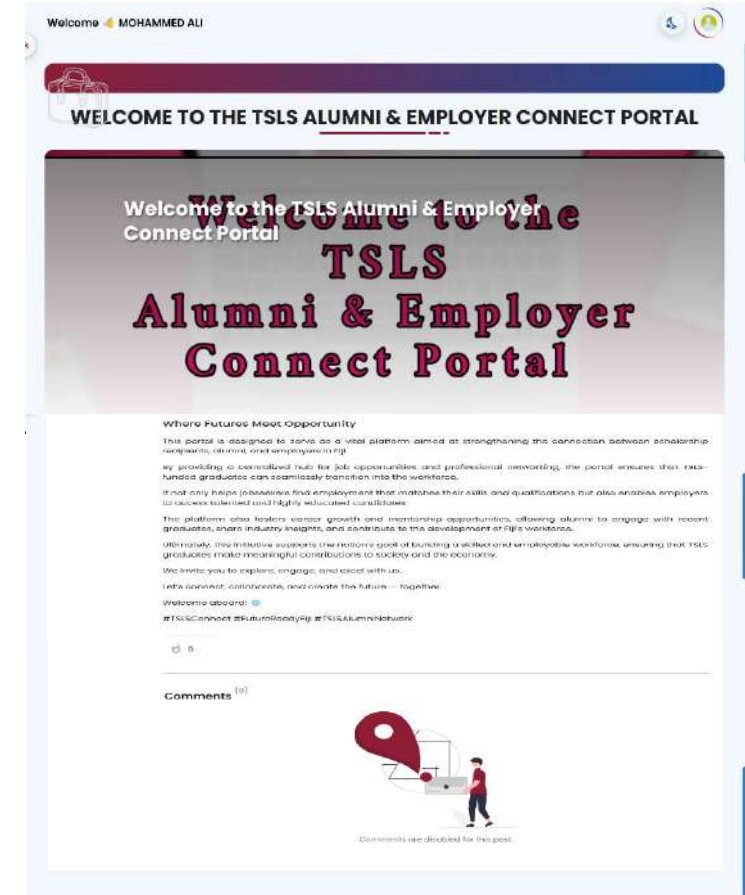

#### Create Blogs for Alumni

Once the Alumni clicks on **"Create Blog"** they will be able to create a new blog as shown below.

|                                          |                                                                                                    | A                   |
|------------------------------------------|----------------------------------------------------------------------------------------------------|---------------------|
|                                          | CREATE A NEW BLOG                                                                                     |                     |
| Details<br>Tris phort description image. |                                                                                                    |                     |
| Pum Tale '<br>T                          |                                                                                                    |                     |
| Post Description *                       |                                                                                                    |                     |
| Content *                                |                                                                                                    |                     |
| litert typing here                       |                                                                                                    |                     |
| Cover Image*                             |                                                                                                    |                     |
|                                          | Diga à deep en versperten ju c (de à traillect en versper<br>(Ony * gaeg and * gang ties an accepter) |                     |
| Add Tags & Settings                      |                                                                                                    |                     |
| Togs *                                   |                                                                                                    | +                   |
| -                                        | Perview                                                                                               | SUGMIT FOR APPROVAL |
|                                          |                                                                                                    | 1                   |
|                                          |                                                                                                    |                     |

Once the Alumni has created a new blog, they are required to click on **"SUBMIT FOR APPROVAL"** button upon which their created blog post will be pending until approved by an admin. If the blog created is factual, the admin will approve the blog and it will be available under all blogs; otherwise, it may be disapproved if found to be incorrect or discriminatory.

If the user clicks on **"PREVIEW"** after adding all the required information for the blog, Alumni will be able to view how the actual blog will look after it is posted upon approval.

Alumni must take note that upon successful submission of the created blog they will receive an email followed by another email for the blog post approval for posting.

#### View All Vacancies for Alumni

Once the Alumni clicks on **"View All Vacancies"** all the available vacancies posted by the various industries are displayed.

| 9a                             |                            |          |
|--------------------------------|----------------------------|----------|
|                                | ALL VACANCIES              |          |
| Q. Saarch.                     |                            | Lotent + |
| Mat                            |                            |          |
| Office admin                   | Software Support Analyst   |          |
| Opening during 13 May 2010     | Opening distant O May 2020 |          |
| 241 0 comfointes               | 221 O constituine          |          |
| al no españores 🖪 Confidureios | al i-tyson 🖪 Genakmar      |          |
| O manage 9 lane                | D sub-test 9 kins          |          |

Each of the individual vacancies are clickable to open and read the whole vacancy in the extended format.

| OFFICE AI                                                            | DMIN                         |
|----------------------------------------------------------------------|------------------------------|
|                                                                      |                              |
|                                                                      |                              |
| Office admin                                                         | Corte prosted                |
| lob description                                                      | 13 May 2025                  |
| general administrative duties                                        | 30 May 2025                  |
| paytoli system<br>customer service                                   | internship                   |
| skille                                                               | Offered safery<br>Negotiable |
| COMPUTERSCIENCE ACCOUNTING CASH HANDLING CUSTOMER REL                | ATIONS II Experience         |
| Benefits                                                             | o Location                   |
| Training Programs O Paid Time Off Sick Leaves Ard Holidays           | * Suvo                       |
| Bereavement Leave     Berlomance Bonases     Commissions             |                              |
| Certifications & Workshops + Team Building Events # Company Refreats | MIST PROPERTY MIST           |
|                                                                      | DEVELOPERS PTE LIMITED       |
|                                                                      | +6799993680                  |
|                                                                      | kkamit005@gmail.com          |
|                                                                      |                              |
|                                                                      |                              |
|                                                                      | A DDLV NOW                   |
|                                                                      | ST APPLY NUW                 |
|                                                                      | K                            |
|                                                                      |                              |

The user needs to click on "APPLY NOW" to apply for the listed vacancy.

Once the user clicks on it, they will be directed to the page where they need to fill all the required details to apply for the job.

Once Alumni clicks on apply now below is the interface that will be displayed to them to fill in all the required information.

| 00                                                                |                                                                           |
|-------------------------------------------------------------------|---------------------------------------------------------------------------|
| APPLY FOR A                                                       | ACANCY #3                                                                 |
| SUBMIT YOUR<br>Please fill in the required fields on              | R APPLICATION<br>at uplood the necessary documents.                       |
| Drag & drap your CV hara                                          | , or click to select (PDF only)                                           |
| Academic Transcript *                                             |                                                                           |
| Brag & drop your Academic Trans                                   | Cript Trem, or click to select (FDF only)                                 |
|                                                                   |                                                                           |
| Drog & stop your Video here.                                      | Cr click to safect (MP4, MOV, AVI)                                        |
| Cover Letter *                                                    | Passport Photo *                                                          |
| Drog & drop your Cover Letter here, or click to select (PDF only) | Drog & drop your Pesseport Proto have, or calce in weller (PHG, JPG, JPG) |
| TIN Card or Letter *                                              |                                                                           |
| Drog & drop your TBI Cord or Letter I                             | Carlock to select (MHQ, JPG, JPGG)                                        |
| FNPF Number *                                                     |                                                                           |
| Enter Fare Number                                                 |                                                                           |
| FRPF Letter / Card *                                              |                                                                           |
| Drog & drop your PMPF Letter I                                    | Dere, or click to select (PDF only)                                       |
| Valid Photo ID *                                                  |                                                                           |
|                                                                   | <b>6</b>                                                                  |
| tarog e orop your tarven's license or Voter                       |                                                                           |
|                                                                   |                                                                           |

After Alumni has filled in all the required details for the advertised vacancy, they must click on **"SUBMIT APPLICATION"** to successfully complete and apply for the vacancy however, when clicked on **"CANCEL"** will direct the user back to the vacancy details page.

Alumni must take note that the submit application button will only enable once all the required information is provided.

Once the user has applied for the vacancy successfully, they will receive an email.

#### Organization Role and Features

Once the Alumni has successfully logged into the portal they see the main dashboard.

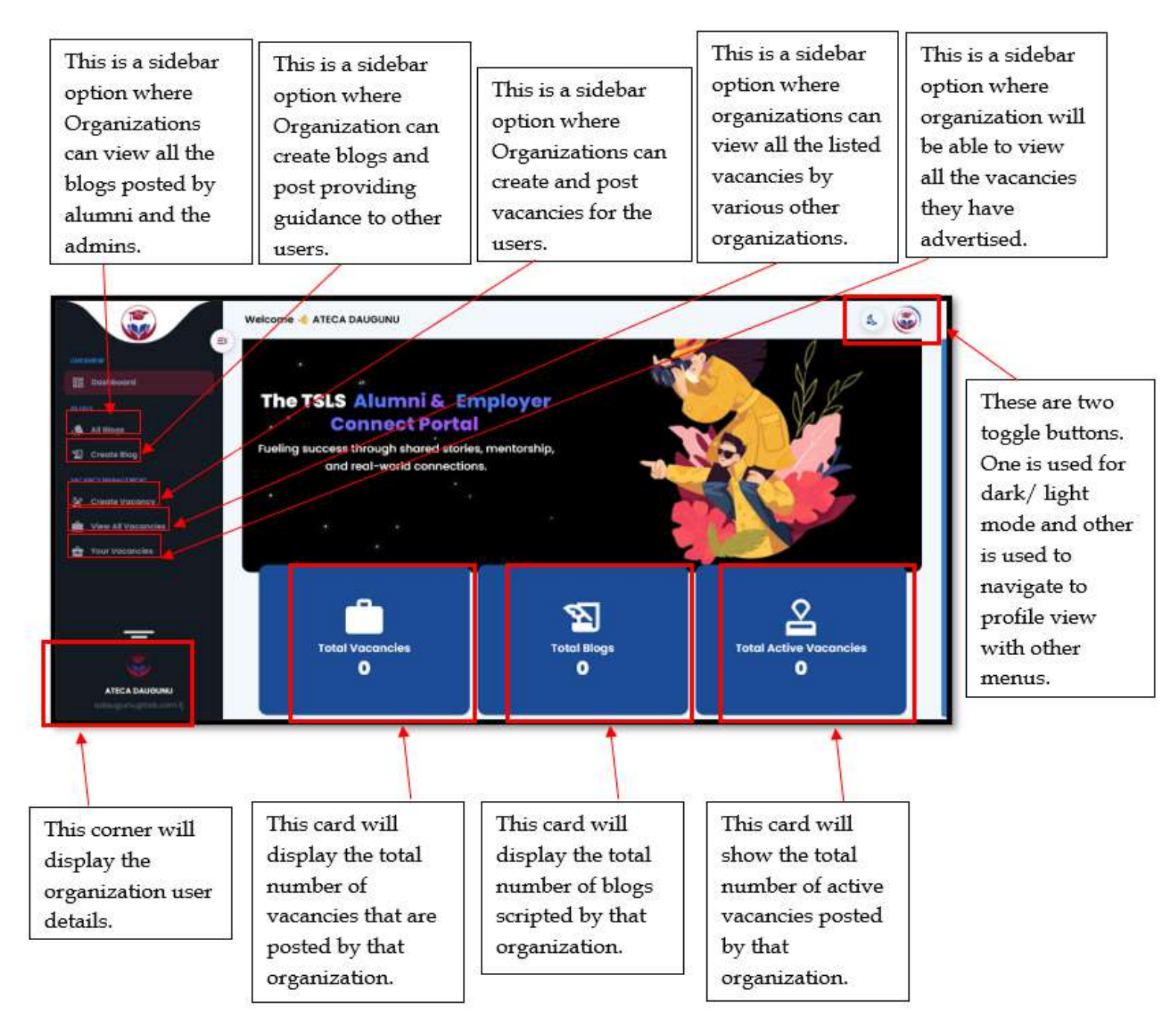

Organization Profile View

| X<br>Your Profile | This shows the details of the of the Organization along with the profile picture.                                                                      |
|-------------------|----------------------------------------------------------------------------------------------------|
| 135               | When user clicks on <b>Contact Admin</b> the details<br>for the admin team is provided for assistance that<br>are needed by the students.              |
| ATECA DAUGUNU     | Cotuct Admin<br>When user clicks on View Profile the student<br>details are provided, and the students can also<br>edit details.                       |
| 0.2               | When user clicks on <b>Reset Password</b> the user<br>will then be required to confirm to reset the<br>password and based on that a reset link will be |
| ల్ల LOGOUT        | emailed to the student.                                                                                                    |
|                   | If the user clicks on "LOGOUT" they will be<br>logged out from the portal and will be required<br>to login again.                                      |

#### All Blogs for Organization

Once the organization clicks on "All Blogs" all the available blogs created by the admins, the alumni and other organizations using this portal will be displayed.

| ALL BLOG POSTS                                                                                      | 5                                                             |
|----------------------------------------------------------------------------------------------------|---------------------------------------------------------------|
| Q search by keywords, tags_                                                                         |                                                               |
| Published<br>Welcome to the TSLS Alumni & Employer Connect Portal<br>Where Futures Meet Opportunity | Welcome to the<br>TSLS<br>Alumni & Employer<br>Connect Portal |
| 8 5                                                                                                 |                                                               |

Each of the individual blogs are clickable to open and read the whole blog in an extended format.

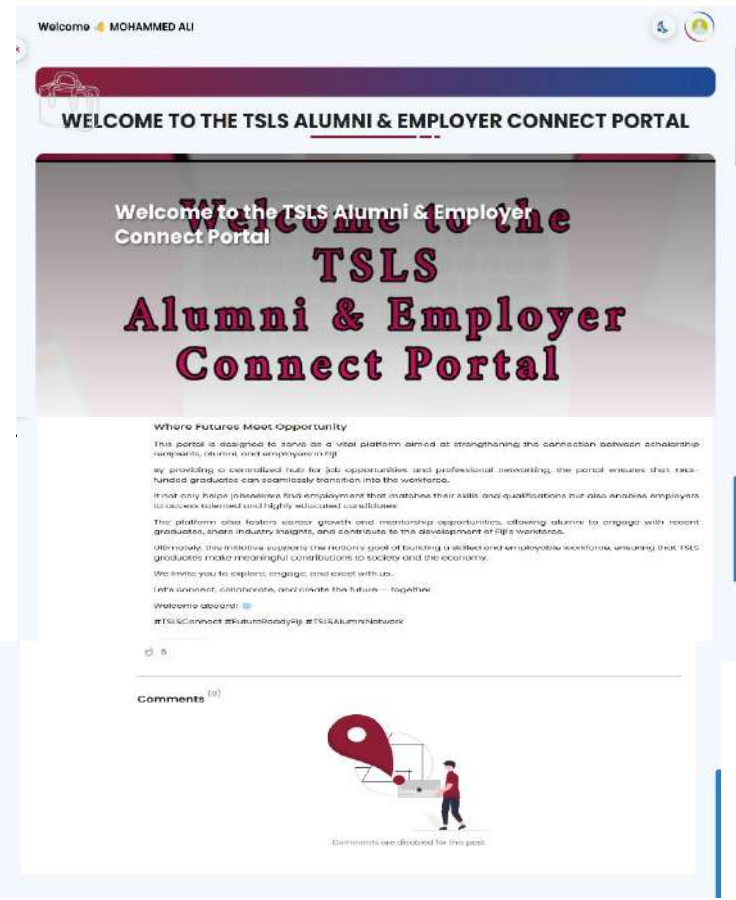

#### Create Blogs for Organization

Once the organization clicks on **"Create Blog"** they will be able to create a new blog as shown below.

| 2000 C                                   |                                                                                                    |                     |
|------------------------------------------|----------------------------------------------------------------------------------------------------|---------------------|
|                                          | CREATE A NEW BLOG                                                                                         |                     |
| Details<br>Trin short description image. |                                                                                                    |                     |
| Pun This"<br>T                           |                                                                                                    |                     |
| Post Description *                       |                                                                                                    |                     |
| Content *                                |                                                                                                    |                     |
| 8 J 및 후 op in 🚺 🛙                        | ID E 3 3 8 4 4 8                                                                                          |                     |
| Cover Image*                             |                                                                                                    |                     |
|                                          | Brog & dogs an enough tests or click it a select an iserge.<br>(Dry * gang and ", any fires are accepted) |                     |
| Add Tags & Settings                      |                                                                                                    |                     |
| togs •                                   |                                                                                                    | ÷                   |
| 5                                        | PREVIOU                                                                                                   | NUDMIT FOR APPROVAL |
|                                          |                                                                                                    | 1                   |

Once the organization has created a new blog, they are required to click on **"SUBMIT FOR APPROVAL"** button upon which their created blog post will be pending until approved by an admin. If the blog created is factual, the admin will approve the blog and it will be available under all blogs; otherwise, it may be disapproved if found to be incorrect or discriminatory.

If the user clicks on **"PREVIEW"** after adding all the required information for the blog, organization will be able to view how the actual blog will look after it is posted upon approval.

organizations must take note that upon successful submission of the created blog they will receive an email followed by another email for the blog post approval for posting.

Create Vacancy for Organization

Once the organization clicks on **"Create Vacancy"** they will be able to create a new vacancy as shown below.

| U.                                                                                                    |                                                                                                    | ACANCY                                                                                                    |   |
|----------------------------------------------------------------------------------------------------|----------------------------------------------------------------------------------------------------|----------------------------------------------------------------------------------------------------|---|
|                                                                                                    |                                                                                                    |                                                                                                    |   |
| Details<br>1996, short decemption, image                                                                                                    |                                                                                                    |                                                                                                    |   |
|                                                                                                    |                                                                                                    |                                                                                                    |   |
| Jak Conegory                                                                                                    |                                                                                                    |                                                                                                    |   |
| <b>A</b>                                                                                                    |                                                                                                    |                                                                                                    |   |
| Job Description                                                                                                    |                                                                                                    |                                                                                                    |   |
| ε <i>Σ</i> ⊻ ≑ ⇔ # Β :                                                                                                    | 8 D = = = = A &                                                                                                    | 8                                                                                                    |   |
| - 21041 Chronits Letter                                                                                                    |                                                                                                    |                                                                                                    |   |
|                                                                                                    |                                                                                                    |                                                                                                    |   |
|                                                                                                    |                                                                                                    |                                                                                                    |   |
| Properties<br>Adamentifunctions and ethibutes                                                                                                    |                                                                                                    |                                                                                                    |   |
| employment type                                                                                                    |                                                                                                    |                                                                                                    |   |
| Full-time      Pert-time     Pert-time                                                                                                    | p 🔿 volument                                                                                                    | C Temperary O Project-Based                                                                                                    |   |
| Experience                                                                                                    | 10 0 1 100 0 1-2 VARIEL C                                                                                                    | ) 2-3 volume (C) 8-8 volume (C) 8-7 volume                                                                                                    |   |
| Q 7-10 years Q 10+ years                                                                                                    |                                                                                                    |                                                                                                    |   |
|                                                                                                    |                                                                                                    |                                                                                                    |   |
| 6                                                                                                    |                                                                                                    | -                                                                                                    |   |
| •                                                                                                    |                                                                                                    |                                                                                                    |   |
| solary                                                                                                    |                                                                                                    |                                                                                                    |   |
| O) Hour                                                                                                    | ly 🔀 Katory Bank                                                                                                    | d Attractive Package                                                                                                    |   |
| - moute Foreire                                                                                                    |                                                                                                    |                                                                                                    |   |
| § 0.00                                                                                                    |                                                                                                    |                                                                                                    |   |
| Salary is negationie                                                                                                    |                                                                                                    |                                                                                                    |   |
| Benefite                                                                                                    |                                                                                                    |                                                                                                    |   |
|                                                                                                    | Sabbatical Leave     Fertermance Bonuses                                                                                                    | Gentifications & Workshops     Gompany Vehicle or Fuel Allowance                                                                                                    |   |
| 🔲 🖕 Gym Membership                                                                                                    | 🔲 🧧 Training Programs                                                                                                    | 🗆 🐽 Team Building Events                                                                                                    |   |
| 🖂 🌫 Trovot                                                                                                    | 🔲 🔺 Commissions                                                                                                    | 🔲 🙀 Company Retreats                                                                                                    |   |
| The Life Insurgroup                                                                                                    | 📋 🤨 Espense Reimbursement                                                                                                    | Pet-Triendly Office                                                                                                    |   |
|                                                                                                    | stock options/Equity                                                                                                    | 1. The second second s<br>second second second second second second second second second second second second second second second second second second second second second second second second second second second second second second second second second sec |   |
| Disobility Insurance                                                                                                    | C2 a loss dans the first line                                                                                                    |                                                                                                    |   |
| Disability Insurance     Paid time off     Siccularyse                                                                                                    | Payday Haxibility                                                                                                    | A dame isome or relaxation spaces                                                                                                    |   |
|                                                                                                    | Payday Haxibility      Payday Haxibility     | a dome koms of television measure     a dome koms of television spacee     a dome koms of television spacee     a Phone & internet top-Ups     e kava specione                                                                                                    |   |
| Bidsability insurance     Bidsability insurance     Bidsability insurance     Sick Leave     Sick Leave     Sick Leave     Sick Leave     Forential Leave                                                                                                    | In Payday Flaxbility     Indeferment Plane     Education Assistance     B Carear Mantorships                                                                                                    | Bhersey a indusion introduce     A dame Keoms of Relication Spaces     Brhone & Internet Tap-ups     Kava Socione     Gofotoria                                                                                                    |   |
|                                                                                                    | Payday Hasbillity     Hedrement Hans     Education Assistance     E carear Mentorships     E Deline Learning Platforms                                                                                                    | al Charlery's & Indusori instantions     al Contextury & Indusori instantions     al Contextury & Indusori instantions     al Prione & Internet Top-ups     er Kara Societions     el Carloseria     bio Societ Activities                                                                                                    |   |
| Disability insurance     Paid time off     Sick.covve     Sick.covve     Sick.covve     Sick.covve     Sick.covve     Sick.covve     Sick.covve     Sick.covve     Sick.covve     Sick.covve     Sick.covve     Sick.covve     Sick.covve                                                                                                    | Payday Hastbillity     Payday Hastbillity     Payday Hastbillity     Payday Hastbillity     Payday Hastbillity     Education Aselectance     ECoroar Montorships     EContine Learning Pathorme                                                                                                    | Develop 4 Inflaction Participae     down expression Participae     down expression Participae     down expression Participae     down expression     down expression     down expression     down expression     down expression                                                                                                    |   |
| Disability insurance     Productime off     Sick.comve     Sick.comve     Productime off     Productions     Productions  | Payday Haxbillay     esalarmant Plans     Esclucation Alexitance     Control Menticehips     Deline Learning Patienteme Opening Dates & Tame                                                                                                    | Develop & Elización Recollegas     dorar el construction Spaces     el construction Spaces     el construction Spaces     dorar el construction     constructions     vacancies (Catalogia Bate & Time                                                                                                    |   |
| Disability insurance     Productime off     Sick.covve     Sick.covve     Productime off     Production     Production     Production     Production     Production     Vecancy     Vecancy     V | I Payday Haidbillity     I Haidbillity     I Haidbillity     E Solucation Assistance     Concer Mantaches     Denine Learning Statement  Depaning Date & Time  The     The     The     The                                                                                                    | Develop 4 Introduct Antophysic     Control of Antophysic     Control of Antophysic     Control of Antophysic     Control of Antophysic     Control of Antophysic     Control of Antophysic     Control of Antophysic     Control of Antophysic     Control of Antophysic     Control of Antophysic     Control of Antophysic     Control of Antophysic                                                                                                    |   |
| Disability insurance     Productime off     Stockcows     Stockcows     Productions     Productions     P | a roydoy Havibility b rodownost Plans b rodownost Plans b rodownost Plans b rodownost Plans b rodownost Neattornes b Plans Lame b roto rodownost Lame b roto b roto rodownost Lame b roto b roto rodownost Lame b roto b roto rodownost Lame b roto b roto rodownost Lame b roto b roto rodownost Lame b roto b roto rodownost Lame b roto b roto rodownost Lame b roto b roto rodownost Lame b roto b roto rodownost Lame b roto b roto rodownost Lame b roto b roto rodownost Lame b roto b roto rodownost Lame b roto rodownost Lame b roto  | Develop 4 Inflation Records     Outrie Records in Records     Outrie Records on Records Sectore     Outrie & Internet Top-ups     Outrie & Internet Top-ups     Outrie & Internet     Outrie & Internet     Outrie          |   |
| Disability insurance     Proid time off     Poid time off     Disability insurance     Poid time off     Disability     Poid time off     Points Leave     Points Leave Application Period  Vecancy  Support May 1:                                                                                                    | a roydoy Havibility b rodownost Plans b rodownost Plans b rodownost Plans b rodownost Plans b rodownost Plans b rodownost Venterchos b rodownost & time the rodownost & time the rot b rodownost & time the rodownost & time the rodownost & ti | Develop & Elitisation Records and Compare     or Contra Records of Records Sectores     or Phone & Internet Nop-ups.     or Xano Societine     or Contraction     or Societine Contractions     or Societine Contractions     or Societine Contractions     or Societine     or Societine     or Societine     or Societine                                                                                                    |   |
| Disability insurance     Praid time off     Socceance     Prid di molecys     Promital Leave     Bencovernent Leave Application Period     Verency     May 1!     Linus sask                                                                                                    |                                                                                                    | Develope & Elizaboli Recollegat     orden e elizaboli Recollegat     elizaboli Recollegat      elizaboli Recollegat      elizaboli Recollegat          |   |
| Disability insurance     Proid thins off     Sicklearwa     Proid holicay     Parental Leave     Benovement Leave     Application Period     Veamey     Mary 1!     Leave     Leave   | a Payday Haxbillity b Hadismost Plans b Subscher Alektorships b Conser Mentorships b Detrine Learning Instance bearing Sate & time tast b 11:42 MM b 1 c c c c c c c c c c c c c c c c c c c                                                                                                    | Developed & Elitization Recompare     Our Management of Helitacons Spaceare     Prione & Internet Top-ups     Conterna     Process Internet     Developed Activities     Developed Activities       |   |
| Disability insurance     Proid time off     Stock.sorve     Shold Hollows     Point Leave     Shold Hollows     Point Leave     Shold Hollows     Shold Hollows     Shold |                                                                                                    | Develope & Induced Records and Compare     Government on Heldbooks Secords     Frhore & Internet Top-ups     Karos Secords     Societ Activities  Vaciating Classing Date & Time  Compare Activities  Vaciating Classing Date & Time  Compare Activities  Vaciating Classing Date Activities  Vaciating Classing Date Activities  Vaciating Classing      |   |
| Disability insurance     Proid time off     Stock.sorve     Proid time off     Stock.sorve     Proid Holdory     Proid Holdory     Pr |                                                                                                    | Develope 2 and 2 and 2 an     |   |
| Disability insurance     Proid thins off     StockLeave     Proid thins off     Proid thins off     Promotal Leave     Promotal Leave     Pro |                                                                                                    | Develope 2 and control in the Develope 2 and control in the D     |   |
| Disability insurance     Proid time off     Stock.covve     Stock.covve     Proid tology     Promotal Leave     Promotal Leave     Sensorement Leave     Sensorement Leave  |                                                                                                    | Develope 2 and control intercompare     Control control on tercompare     Control control on tercompare     Control control control space ou     Control control control space ou     Control control con     |   |
| Disability insurance     Proid this off     StockLeave     Proid this off     Proid this off     Proid  |                                                                                                    | Develope & Elizabol Records and Compare     Grand Records on Records Space of<br>Compare on Records on Space of<br>Prinoro & Internet Top-ups     Karps Sourceme     Contrained     Contrained           | • |
| Disability insurance     Provide trime off     Stocksowe     Stocksowe     Provide triange     Provide triange      Provide triange      Providettriange      Providettriange      Providettriange      Providettri      Providettriange      Providettriange      Providettriange    |                                                                                                    | Developed & Elitization Records and Compare     Grand Recent on Records proceedings of the control of space of the second second s     |   |

The organizations are required to enter all the required details on the above create vacancy page and click on **"CREATE JOB OPENING"** this will send the created vacancy for admin approval, then the admin will approve and disapprove accordingly. However, if the user clicks on **"DISCARD"** the all the details will be cleared, and they will create vacancy later.

#### Note:

- 1. Once the created vacancy is approved by the admin the organizations receive an email for the successful creation of the vacancies.
- 2. If the organizations choose an opening date that is greater than the current date the vacancy will be posted with the **COMING SOON** label and it will open once that date has arrived.
- 3. Once the created vacancy is closed then another email is sent to the organization whereby, they are notified that the vacancy posted is closed and they can start with the shortlisting process of the applicants.

#### View All Vacancies for Organization

Once the organization clicks on **"View All Vacancies"** all the available vacancies posted by the various industries are displayed.

| 2                              |                                                                            |          |
|--------------------------------|----------------------------------------------------------------------------|----------|
|                                | ALL VACANCIES                                                              |          |
| Q. Searchi-                    |                                                                            | Lotwet + |
| Mat                            |                                                                            |          |
| Office admin                   | Software Support Analyst                                                   |          |
| Cornering status, 52 Mary 2020 | Operative systems: (2 Mary 2003)<br>Constant and particular for teacy 2015 |          |
| MA 0 condiciates               | 221 0 considering                                                          |          |
| 📶 No ospanionos 🖪 Confidancios | al i-tasan 🔲 Genaama                                                       |          |
| D manania Q lave               | Distinger 9 ton                                                            |          |

Each of the individual vacancies are clickable to open and read the whole vacancy in the extended format.

|                                                 | OFFICE ADMI                               |                                |
|-------------------------------------------------|-------------------------------------------|--------------------------------|
|                                                 | 7                                         |                                |
| Job content Condidates                          |                                           |                                |
|                                                 |                                           |                                |
| Office admin                                    | $\mathbf{X}$                              | Date posted     I3 May 2025    |
| Job description                                 |                                           | Expiration date<br>30 May 2025 |
| general administrative duties<br>payroll system | 5                                         | Employment type                |
| customer service                                |                                           | offered salary                 |
| Skills                                          |                                           | Negotiable                     |
| COMPUTER SCIENCE ACCOUNT                        | NTING CASH HANDLING CUSTOMER RELATIONS    | III No experience              |
| Benefits                                        |                                           | Location     Suva              |
| 💗 Training Programs 🖉 💿 Paid T                  | Time Off 😝 Sick Leaves 🙆 Paid Holidaya    |                                |
| 💿 Bereavement Leave 🖉 Perfe                     | ormance Bonuses 💰 Commissions             | 1                              |
| Certifications & Workshops                      | Team Building Events 🛛 🗮 Company Retreats | MIST PROPERTY                  |
|                                                 | <u>/</u>                                  | +0799993680                    |
|                                                 |                                           | kkamit005@gmail.com            |
|                                                 |                                           |                                |

The organizations will be able to view all the applicants for the post vacancy along the applicant profile and the details and files they have uploaded.

Whenever there is a new applicant to the posted vacancy the organization will receive an email.

#### Your Vacancies for Organization

Once the organization clicks on **"Your Vacancies"** they will be able to see all the vacancies they have posted till date.

| Welcome 🤞 ATECA DAU | GUNU                                                                 | ۵ 🕲 |
|---------------------|----------------------------------------------------------------------|-----|
|                     | MY VACANCIES                                                         |     |
|                     | Search by Job Title                                                  |     |
|                     |                                                                      |     |
|                     | Cops,<br>There is no result for your search,<br>Come.on, try again t |     |
|                     |                                                                      |     |

**Note:** *Currently, there are no vacancies posted by this organization, which is why this message is being displayed to users.* 

Organizations can search for their posted vacancies using job titles, if needed.

#### Conclusion

The Alumni & Employer Connect Portal is a valuable tool for students, alumni, and employers. By following this manual, users can easily navigate the portal, apply for jobs, post vacancies, and share useful content. We encourage all users to make the most of the features to build strong professional connections.

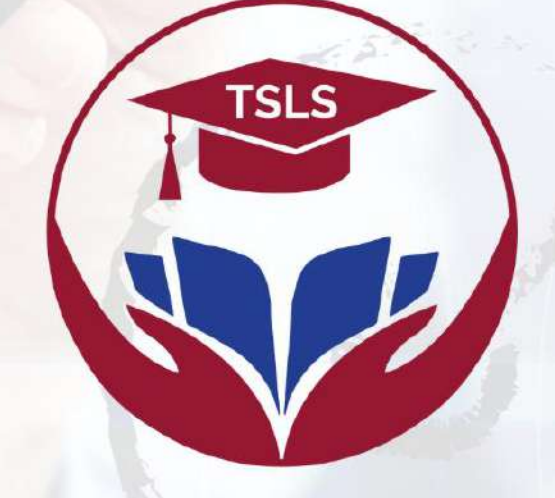

## Tertiary Scholarships & Loans Service

### **Empowering Fiji's Future**

© 2025 TERTIARY SCHOLARSHIPS AND LOANS SERVICE